## Resetowanie/ustawienie nowego hasła do konta Office/Microsoft 365

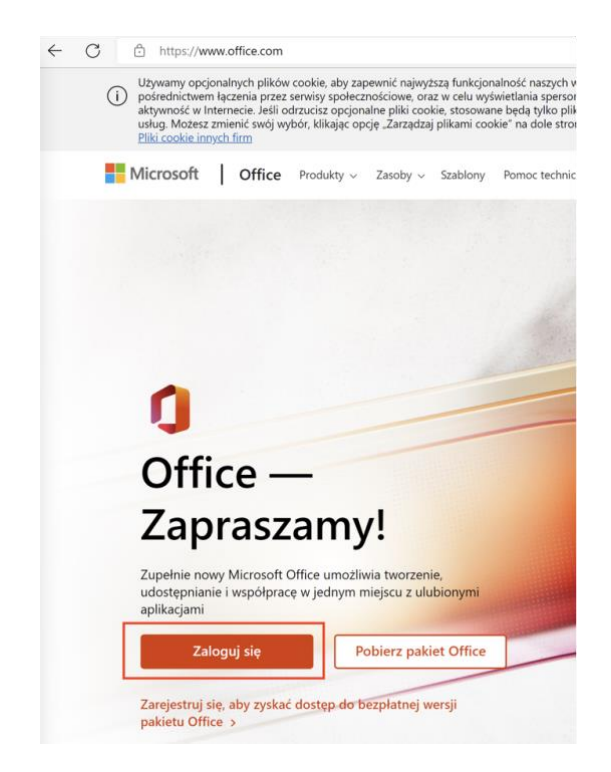

1. Otwórz przeglądarkę internetową i wpisz adres <a href="https://office.com">https://office.com</a>

- 2. Wprowadź uczelniany adres e-mail i kliknij "Dalej"
  - a. Pracownicy ANS: imie.nazwisko@ansleszno.pl
  - b. Studenci ANS nr\_legitymacji@student.ansleszno.pl

| Zai   | oguj             |                  |       |
|-------|------------------|------------------|-------|
|       | @student.ansl    | eszno.pl         |       |
| Nie m | nasz konta? Utwó | brz je!          |       |
| Nie m | nożesz uzyskać d | ostępu do konta? |       |
|       |                  | Wstecz           | Dalei |
|       |                  | vvstecz          | Dalej |

3. Wybierz opcję: "Nie pamiętam hasła"

| Microsoft               |         |
|-------------------------|---------|
| ← @student.ansleszno.pl |         |
| Wprowadź hasło          |         |
| Hasło                   |         |
| Nie pamiętam hasła      |         |
|                         | Zaloguj |

4. Wprowadź znaki widoczne na obrazie w **Twojej przeglądarce**. Jeśli nie możesz ich odczytać, kliknij znaczek głośnika lub odśwież (po prawej stronie) i wybierz "Dalej"

| Microsoft                                                                                                    |
|----------------------------------------------------------------------------------------------------|
| Wróć do konta                                                                                                    |
| Kim jesteś?                                                                                                    |
| Aby odzyskać konto, najpierw wprowadź adres e-mail lub nazwę użytkownika oraz znaki z poniższego obrazu lub pliku dźwiękowego. |
| Adres e-mail lub nazwa użytkownika: *                                                                                          |
| @student.ansleszno.pl                                                                                                    |
| Przykład: uzytkownik@contoso.onmicrosoft.com lub uzytkownik@contoso.com                                                        |
|                                                                                                    |
| Wprowadź znaki widoczne na obrazie lub słowa, które usłyszysz. *                                                               |
| Dalej Anuluj                                                                                                    |

5. Zweryfikuj czy adres e-mail należy do Ciebie i kliknij niebieski przycisk "Adres -email"

| Microsoft                                     |                                                                                                    |
|-----------------------------------------------|----------------------------------------------------------------------------------------------------|
| Wróć do konta                                 |                                                                                                    |
| etap 1 weryfikacji > wybierz                  | nowe hasło                                                                                                    |
| Wybierz metodę kontaktu, z której po          | owinniśmy skorzystać w celu weryfikacji:                                                                                  |
| Wyślij e-mail na alternatywny<br>adres e-mail | Na alternatywny adres e-mail zostanie wysłana wiadomość e-mail z kodem<br>weryfikacyjnym (ol******@klat).<br>Adres e-mail |
| Audei                                         |                                                                                                    |

6. Na podany adres e-mail został wysłany kod. Odbierz pocztę, przepisz kod i wybierz "Dalej"

| Microsoft                                                                                                    |
|----------------------------------------------------------------------------------------------------|
| Wróć do konta                                                                                                    |
| etap 1 weryfikacji > wybierz nowe hasło<br>Wybierz metodę kontaktu, z której powinniśmy skorzystać w celu weryfikacji:                                                                                                    |
| Wyślij e-mail na alternatywny adres e-mail       Wysłaliśmy wiadomość e-mail z kodem weryfikacyjnym.         Wysłaliśmy wiadomość e-mail z kodem weryfikacyjnym.       Wysłaliśmy wiadomość e-mail z kodem weryfikacyjnym.         Dalej       Dalej |
| Anuluj                                                                                                    |

7. Po poprawnej weryfikacji kodu możesz ustawić nowe hasło

| Microsoft                                                                 |                                                                                                    |
|---------------------------------------------------------------------------|----------------------------------------------------------------------------------------------------|
| Wróć do konta                                                             |                                                                                                    |
| etap 1 weryfikacji √ > <b>wybierz nowe hasło</b>                          |                                                                                                    |
| * Wprowadź nowe hasło:  Siła hasła * Potwierdź nowe hasło: Zakończ Anuluj | Hasło musi być silne. Silne hasła zawierają od 8<br>do 256 znaków, małe i wielkie litery, cyfry oraz<br>symbole. Nie mogą zawierać nazwy<br>użytkownika. |

8. Po poprawnym ustawieniu hasła możesz zalogować się na konto Office/Microsoft 365 <a href="https://office.com">https://office.com</a>